## **Table of Contents**

| 3 Management                          |  |
|---------------------------------------|--|
| Examples                              |  |
| Examples of named profiles management |  |

## 3 Management

This service is configured on individual subscribers' level by fdpi\_ctrl.

Instruction format:

```
fdpi_ctrl command --service 6 [IP_list]
```

You can find more details on the instruction syntax and IP specification methods here: Control instructions

## **Examples**

1. To activate notification for a particular subscriber **with a default profile** (configuration file */etc/dpi/fastdpi.conf*):

fdpi\_ctrl load --service 6 --ip 192.168.0.1

After successful notification the service is switched off automatically.

2. To create a named profile and to activate notification with a profile for a group of subscribers

```
fdpi_ctrl load profile --service 6 --profile.name
TV_channel_our_football_advertisment --profile.json '{ "redirect" :
"http://mysite.ru/landing_our_football", "check" : true }'
fdpi_ctrl load --service 6 --profile.name
TV_channel_our_football_advertisment --ip 192.168.0.1
fdpi_ctrl load --service 6 --profile.name
TV channel our football advertisment --ip 192.168.0.2
```

here the following profile setting using the json format are set:

- redirect redirection page
- Check: true/false check or not to check if the redirection succeeded

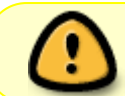

(redirection checking allows you to increase the reliability of this service, but requires the requests to the redirection page being routed through the DPI)

3. To activate the notification service with **the anonymous profile** (profile without a name existing up to the subscriber's service deactivation) for a particular subscriber:

```
fdpi_ctrl load --service 6 --profile.json '{ "redirect" :
    "http://mysite.ru/landing_nash_football", "check" : true }' --ip 192.168.0.2
```

## **Examples of named profiles management**

1. To search the subscribers with active notification service with the given profile name

fdpi\_ctrl list all --service 6 --profile.name
TV\_channel\_football\_advertisment

2. To delete a named profile (there should be no subscribers using this profile)

fdpi\_ctrl del profile --service 6 --profile.name tariff\_10

3. To change the service (profile) settings (new settings are applied to all the subscribers with specified service profile)

fdpi\_ctrl load profile --service 6 --profile.name
TV\_channel\_our\_football\_advertisment --profile.json '{ "redirect" :
"http://mysite.ru/landing\_nash\_football", "check" : true }'